راهنمای استفاده از Gravity Forms همراه با ارسال پترن

جهت استفاده طبق عكس ها عمل كنيد:

ابتدا در قسمت " فرم ها " گزینه تنظیمات را کلیک کنید و سپس در قسمت " تنظیمات پیامک" وب سرویس های پیامکی را بروی IP Panel قرار دهید و سپس در قسمت "نام کاربری" و "پسورد" باید یورزنیم و پسورد پنل پیامکی خود را وارد نمائید و سپس در قسمت " شماره فرستنده " می توانید یکی از شماره خط های موجود در لیست خطوط پیامک خود را قرار دهید و بعد از آن کد کشور پیش فرض باید 98+ را تایپ کنید . حتماً بعد از وارد کردن آیتم های بالا دکمه تنظیمات ذخیره شدند را بزنید تا تنظیمات ذخیره گردد.

| تظيمات           | 🛿 تنظیمات پیامک گرو                                   | ہیتی فرم                |           |
|------------------|-------------------------------------------------------|-------------------------|-----------|
| نظيمات پيامک     | 190924                                                | 1.2 0                   |           |
| Web AP           | اعتبار پيمک . ٢٥٩٥٦ ريان                              |                         |           |
| ئرویتی فرم پارسی | ويسرونس هاي تنامكي                                    | IP Papel                |           |
| مذف              |                                                       |                         |           |
|                  | نام کاربری                                            |                         | $\square$ |
|                  |                                                       |                         |           |
|                  | پسورد                                                 |                         |           |
|                  |                                                       |                         | <u> </u>  |
|                  | سمارة فرستندة 🦦                                       |                         | 3000505   |
|                  | کد کشور پیشفرض 😡                                      |                         |           |
|                  |                                                       |                         |           |
|                  | نمایش اعتبار پیامک 🔞                                  | 💿 بله 🔵 خیر (پیشنهادی ) |           |
|                  |                                                       | ÷ 🔍 di O                |           |
|                  | سو در ادبین بر ی                                      |                         |           |
|                  | جایگزینی مقادیر برچسب های ادغام در<br>سایدیا، پیامک @ | ، بله 🔿 خير             |           |
|                  | سايدبار پيانىت ق                                      |                         |           |

و بعد از اینکه پترن مورد نظر خود را در سامانه پیامکی ایجاد کردید .

جهت ارسال پیامک موارد زیر را انجام دهید . قسمت فرم ها گزینه اطلاع رسانی پیامکی را انتخاب نمایید و سپس دکمه ارسال پیامک به شماره دلخواه را کلیک کنید تا صفحه ارسال پیامک باز شود .

| Lav           | 2. eccumo 2  | 5.3.3 دردسترس     | است الطفا ه      | ىلكىون برورسايى، تمانىد.         |                |               |           |  |
|---------------|--------------|-------------------|------------------|----------------------------------|----------------|---------------|-----------|--|
|               | فيدهاى       | پیامکی تم         | ام فرم ه         | -                                |                |               |           |  |
| - · ·         | افزودن جديا  | ارسال پیامک       | ، به شماره دلخوا | C                                |                |               |           |  |
|               | الادامات دسا | ینه جمعی ۲        | اعمال کردن       | مطيعات عمومتن يباعكنا اليباعك ها | Actin alter    |               |           |  |
|               |              | آيدى فيد          | Type Burg        | عنوان فرم                        | پیام های ورودی | شماره قرستنده | گیرنده ها |  |
| uSalar .      | سما هيع      | ر فید بیامکی ندار | د ، یکی بسازید   |                                  |                |               |           |  |
| 16343.4       |              | آبدی فید          | آيدي فرم         | عنوان فرم                        | يبام های ورودی | شماره فرستنده | گیرنده ها |  |
| -             |              |                   |                  |                                  |                |               |           |  |
|               |              |                   |                  |                                  |                |               |           |  |
| 1             |              |                   |                  |                                  |                |               |           |  |
| ta            |              |                   |                  |                                  |                |               |           |  |
|               |              |                   |                  |                                  |                |               |           |  |
| <b>(2)</b> La |              |                   |                  |                                  |                |               |           |  |
|               |              |                   |                  |                                  |                |               |           |  |
| 5             |              |                   |                  |                                  |                |               |           |  |
| ت<br>ت        |              |                   |                  |                                  |                |               |           |  |
| ردت فهرست     |              |                   |                  |                                  |                |               |           |  |

در صفحه ارسال پیامک به شماره دلخواه باید موارد زیر را رعایت نمایید . شماره فرستنده پیامک : همان خطی است که در تنظیمات وارد کرده ایم نمایش داده می شود . شماره گیرنده ها : شماره موبایل هایی که قصد دارید پیامک ارسال شوند را در این کادر وارد نمایید . پیام : باید موارد زیر را انجام دهید .

کد پترن =pid مقدار اول = متغير اول مقدار دوم = متغير دوم

مقدار چندم = متغیر چندم

مانند نمونه :

pid=st\*\*\*njzj verification-code=5452 name=gravity

| رسال پیامک به شماره دلخواه                                                      |            |
|---------------------------------------------------------------------------------|------------|
| تنظيمات عمومى ييامك   189824 ريال                                               |            |
| ارسال پیامک به شماره دلخواه                                                     |            |
| شماره فرسنده بیامک<br>3000505 🗸 🗸                                               |            |
| شدهاره گیرنده ها. با کاما حدا کنید. مانند : + 989112345678+ (989112345678)<br>- |            |
| **789                                                                           | 0912***789 |
| يسأنو                                                                           |            |
| 2id=st***1021<br>name=gravRy<br>verification-code=123654                        |            |
| ارسال                                                                           |            |

نکته : در وردپرس فارسی ممکن است کاراکتر های جا به جا شوند پس ترجیحا کل نمونه متن خود را در برنامه های ویرایش متن مانند notepad و یا ++notepad اول به طور کامل ساخته و بعد در قسمت نمونه متن کپی کنید. نکته : هر پارامتر می بایست در یک خط قرار گیرد . برای نمونه فرمی برای انتقادات و پیشنهادات برای این منظور با سه پارامتر طراحی شده است که به صورت ذیل است.

| انتقادات و پیشنهادان                 |             |                  |  |
|--------------------------------------|-------------|------------------|--|
| نام *                                |             |                  |  |
| لطفاً نام خود را وارد نمائید         |             |                  |  |
|                                      |             | {نام:1}          |  |
| 0 از 20 حداکثر کاراکتر               |             |                  |  |
| نام خانوادگی *                       |             |                  |  |
| لطفاً نام خانوادگی خود را وارد نمائی |             |                  |  |
|                                      |             | {نام خانوادگی:3} |  |
| 0 از 50 حداکثر کاراکتر               |             |                  |  |
| شماره موبایل *                       |             |                  |  |
| لطفاً شـماره موبایل خود را وارد نمائ |             |                  |  |
| 09                                   |             | {شماره موبايل:2} |  |
| 2 از 11 حداکثر کاراکتر               |             |                  |  |
| انتقادات و پیشنهادات *               |             |                  |  |
| لطفاً انتقادات و بیشنهادات خود را و  | د نمائیید . |                  |  |
|                                      |             |                  |  |
|                                      |             |                  |  |
|                                      |             |                  |  |
|                                      |             |                  |  |

جهت ارسال پیامک بر اساس پترن در فرم های طراحی شده ، در گرویتی فرم مطابق مراحل ذیل عمل کنید:

\* ابتدا پترن های مورد نظر برای مدیر و کاربر در سامانه ثبت شود . به عنوان مثال نمونه پترن های ذیل ثبت شده اند.

| ، پترن  |                                                                                                    |           |                           |                 |       |
|---------|----------------------------------------------------------------------------------------------------|-----------|---------------------------|-----------------|-------|
| کد پترن | متن پټرن علت رد                                                                                                    | علت<br>رد | زمان ثبت                  | پترن<br>اشتراکی | وضعيت |
|         | مدیر گرامی<br>کاربر %name» با شماره موبایل %mobile% انتقاد و پیشنهاد خود را ثبت کرده است .                                                                          |           | ۱۲ دقیقه و ۳ ثانیه<br>پیش | خير             | فعال  |
|         | سلام %family» غزیز<br>از اینکه از سایت ما بازدید نموده اید و نظر و پیشنهاد خود را ثبت کرده اید ، متشکریم .<br>نتیجه به شماره موبایل %mobile» اطلاع رسانی خواهد شد . |           | ۲۰ دقیقه و ۸ ثانیه<br>پیش | خير             | فعال  |

در قسمت فرم ها ، بعد از مشاهده فرم مورد نظر گزینه تنظیمات و گزینه پیامک را انتخاب نمائید و در این صفحه پیکربندی را انتخاب کنید .

| موان<br>معما<br>به <b>انتق</b> ا           | دردسترس است! <u>لطفا هم اکنون بروررسانی نم</u><br>پ <b>یشنهادات ۷ [10:2</b> |                                  |               |                              |
|--------------------------------------------|-----------------------------------------------------------------------------|----------------------------------|---------------|------------------------------|
| ما 🚽 🖌                                     | 🕉 تنظیمات 📿 صندوق ورودی 👁 نمایش 🖞<br>——                                     |                                  |               |                              |
| ودی تنظیما<br>نی پیامکی تاییدیه<br>اعلان د | پیامک افزودن جدید<br>اقدامات دسته جمعی 👻 اعمال ک                            | یومی بیامک 🚽 بیامک های ازسال شده |               |                              |
| ین زبری<br>ریامک                           | آیدی فید                                                                    |                                  | شماره فرستنده | گیرنده ها                    |
| ىيستم                                      | 2 💿 🛛 پیکریندی مذف                                                          |                                  | 3000505       | عنوان فیلد گیرنده : شماره مو |
| ها<br>ادها                                 | آيدي فيد                                                                    |                                  | شماره فرستنده | گیرنده ها                    |
| ى.                                         |                                                                             |                                  |               |                              |
| الما 💿                                     |                                                                             |                                  |               |                              |
| ان                                         |                                                                             |                                  |               |                              |
| la                                         |                                                                             |                                  |               |                              |
| مات                                        |                                                                             |                                  |               |                              |
| كردن فهرست                                 |                                                                             |                                  |               |                              |

تنظیمات باید مطابق نمونه انجام گردد :

الف) برای مدیر

| ت فرم | 🛿 پیکربندی عمومی                                                        |                                                                                                    |                                    |
|-------|-------------------------------------------------------------------------|----------------------------------------------------------------------------------------------------|------------------------------------|
| ها    |                                                                         |                                                                                                    |                                    |
| لعا   | پیکربندی عمومی                                                          |                                                                                                    |                                    |
|       |                                                                         |                                                                                                    |                                    |
|       | انتخاب فرم                                                              | انتقادات و بیشنهادات 🗸                                                                                                    |                                    |
|       | شماره فرستنده                                                           | <ul> <li>✓ 3000505</li> </ul>                                                                                                    |                                    |
|       | سازگاری با درگاه های پرداخت                                             | 🗌 تنها زمانی که فرم شما به یک درگاه پرداخت متصل شده است تیک                                                                                                    | ک بزنید،                           |
|       | تغییر کد کشور                                                           | 🗔 در ممتم که مارا به تغییر کر کشم پیشفیم. ممیاش دار ا                                                                                                    | بر الفردا م                        |
|       | ,,,,,,,,,,,,,,,,,,,,,,,,,,,,,,,,,,,,,,                                  | _ در طورای که ماین به طبیر کد کشور پیشکرس مای باشید این کرید                                                                                                    | بنه را بیک فعال کنید               |
|       |                                                                         | ے در طورانی کہ تعلیم یہ طبیر کہ کشور پیشکریں تھی باشید این کریے                                                                                                    | بية را بيك فعال كبيد               |
|       | میر - میر<br>کند باکید با مدی                                           | ے از طوری کا میں یہ میپر کا کسور پیشترین می بسید این کرد<br>اساب ایک خالا ایما کا د                                                                                                    | لله را بیک فعان کنید               |
|       | پیکرہندی پیامک مدیر : برای عدم                                          | ے کر طورتان کا نمیں یہ نمیبر کا کشور پیشتارین کا نامی باشید این کریا<br>رسال پیامک خالی رہا کنید.                                                                                                    | مه را بیک فعال کنید                |
|       | پیکرہندی پیامک مدیر : برای عدم                                          | ے در طوری کا نین یا کیپیر کا کشور پیشتارین کی پشید این کریا<br>رسال پیامک خالی رہا کنید.                                                                                                    | مه را بیک فعال کنید                |
|       | پیکربندی پیامک مدیر : برای عدم<br>شماره موبایل مدیران                   | ے در طوری کا نیان با کنیز کا کشور بیستارین کی بسید این کریا<br>رسال پیامک خالی رہا کنید.                                                                                                    | مة را بيت فعال تبيد<br>0912****789 |
|       | پیکربندی پیامک مدیر : برای عدم<br>شماره موبایل مدیران                   | ے در طوری کا نمیں با کنید کا کشور بیستارین سی باسید این کریا<br>رسال پیامک خالی رہا کنید.<br>با کاما جدا کنید (٫) .                                                                                                  | مه را بیک فعال کنید<br>0912****789 |
|       | پیکربندی پیامک مدیر : برای عدم<br>شماره موبایل مدیران<br>متن پیامک مدیر | ے در طوری کا تعین یہ تغییر کا کشور بیشتاریں تھی بسید این کریا<br>رسال پیامک خالی رہا کنید.<br><i>یا کاما جدا کنید (ر)</i> .<br>با حسب ہای ادغام                                                                      | مة را بيت فعان تعبد<br>0912****789 |
|       | پیکربندی پیامک مدیر : برای عدم<br>شماره موبایل مدیران<br>متن پیامک مدیر | _ در عوردی ی هین به نیبیر بد نشور بیسترین سی بسید این تری<br>رسال پیامک خالی رها کنید.<br>با <i>کاما جدا کنید (،)</i> .<br>برچسب های ادغام<br>pid=vli***5cvv                                                         | مه را بیک فعال کنید<br>0912****789 |
|       | پیکربندی پیامک مدیر : برای عدم<br>شماره موبایل مدیران<br>متن پیامک مدیر | _ در عوردی ی عالی به کنیز ک کسور بیسترین می بسید این کرد<br>رسال پیامک خالی رها کنید.<br><i>یا کاما جدا کنید (٫)</i> .<br>برچسب های ادغام<br>                                                                        | مة (ا بيت فعال تبيد<br>0912****789 |
|       | پیکرہندی پیامک مدیر : برای عدم<br>شمارہ موبایل مدیران<br>متن پیامک مدیر | کر طورای که علی به کنیز که کنیز که کنیز بیسترین می بسید این کرد<br>رسال پیامک خالی رها کنید.<br><i>با کاما جدا کنید (٫)</i> .<br>برچسب های ادغام<br>برچسب های ادغام<br>این=mobile<br>(شماره موبایل:2}                | مة (ا بيت فعال كبيد<br>0912****789 |
|       | پیکربندی پیامک مدیر : برای عدم<br>شماره موبایل مدیران<br>متن پیامک مدیر | کر طورای کا لاین به کنیز کا کسور بیستارین ای کسید این کرد<br>ای <i>ا کاما جدا کنید (ر) .</i><br>برچسب های ادغام<br>برچسب های ادغام<br>یو:=vj#=scvy<br>(1:هار:1}<br>mobile={شماره موبایل:2}                           | مه را بیک فعال کنید<br>0912****789 |
|       | پیکربندی پیامک مدیر : برای عدم<br>شماره موبایل مدیران<br>متن پیامک مدیر | کر طوری کا لین کا یک به کنید کا طور بیستارین های باشید این کرد<br>بسال پیامک خالی رها کنید.<br><i>یا کاما جدا کنید (٫)</i> .<br>برچسب های ادغام<br>برچسب های ادغام<br>این این این این این این این این این این        | مه را بیک فعال کنید<br>0912****789 |
|       | پیکربندی پیامک مدیر : برای عدم<br>شماره موبایل مدیران<br>متن پیامک مدیر | ی در عوردی ی عمین به نمبیر ید عشور بیستارین های باشید این دریا<br>با <i>کاما جدا کنید (٫) .</i><br>برچسب های ادغام<br>یرچسب های ادغام<br>iname<br>{ایماره موبایل:2}-mobile                                           | مه را بیک فعال کنید<br>0912****789 |
|       | پیکربندی پیامک مدیر : برای عدم<br>شماره موبایل مدیران<br>متن پیامک مدیر | کر طورای که یی به کنیز که کنیز که کنیز بیشترین یی کریز<br>بیال پیامک خالی رها کنید.<br><i>با کاما جدا کنید (٫)</i> .<br>برچسب های ادغام<br>یوا={نام:۱}<br>=mobile<br>(شماره موبایل:2}                                | مه را بیک فعال کنید<br>0912****789 |
|       | پیکربندی پیامک مدیر : برای عدم<br>شماره موبایل مدیران<br>متن پیامک مدیر | _ در نوردی یک هین به نمییز به نمیز به نمیز بیسترین های بسید بین تری<br>رسال پیامک خالی رها کنید.<br>برچسب های ادغام<br>یرچسب های ادغام<br>او=={نام(1)<br>=mobile<br>(شماره موبایل:2}<br>فعالساری منطق شرطی برای مدیر | مه را بیک فعال کنید<br>0912****789 |

از کادر شماره فرستنده خط تنظیم شده را انتخاب نمایید .
 شماره موبایل مدیر را برای دریافت پیامک وارد نمایید .
 در قسمت متن پیامک مدیر دستور العمل ذیل درج گردد.

pid=vlj\*\*\*5cvy {1:نام]=name {شماره موبایل:2} \*در سطر اول کد پترن=pid \*در سطر دوم از قسمت متن پیامک مدیر ، کادر برچسب ادغام پارامترها را به ترتیب مطابق متغیر پترن قرار دهید مطابق نمونه name={نام:1} \*در سطر سوم از قسمت متن پیامک مدیر ، کادر برچسب ادغام پارامترها را به ترتیب مطابق متغیر پترن قرار دهید مطابق نمونه mobile={شماره موبایل:2}

ب) برای کاربر

|          |       | شـماره موبایل 🗸                                                                    | فیلد ش <mark>مار</mark> ہ موبایل |
|----------|-------|------------------------------------------------------------------------------------|----------------------------------|
| [        |       |                                                                                    | شماره های اضافی                  |
| L        |       | با کاما جدا کنید (٫) .                                                             |                                  |
|          | ~     | برچسب های ادغام                                                                    | متن پیامک کاربر                  |
|          |       | pid=544p**bdl<br>name{نام:1}<br>family={نام خانوادگی:3}<br>mobile={شماره موبایل:2} |                                  |
| <u>A</u> |       |                                                                                    | )<br>h A sh:-                    |
|          | تارير | ے فالساری شطق سرطان برای                                                           |                                  |
|          |       |                                                                                    | رسانې تنظيمات پيامک              |

در قسمت فیلد شماره موبایل از کادر باز شده گزینه شماره موبایل را انتخاب کنید . در قسمت متن پیامک کاربر دستور العمل ذیل درج گردد.

pid=544p\*\*bdl {1:نام]=name {نام خانوادگی:3}=family {شماره موبایل:2} \*در سطر اول کد پترن=pid \*در سطر دوم از قسمت متن پیامک کاربر ، کادر برچسب ادغام پارامترها را به ترتیب مطابق متغیر پترن قرار دهید مطابق نمونه name={نام:1} \*در سطر سوم از قسمت متن پیامک کاربر ، کادر برچسب ادغام پارامترها را به ترتیب مطابق متغیر پترن قرار دهید مطابق نمونه family={نام خانوادگی:3} \*در سطر چهارم از قسمت متن پیامک کاربر ، کادر برچسب ادغام پارامترها را به ترتیب مطابق متغیر پترن قرار دهید مطابق نمونه mobile={نام خانوادگی:3} \*در سطر چهارم از قسمت متن پیامک کاربر ، کادر برچسب ادغام پارامترها را به ترتیب مطابق متغیر پترن قرار دهید مطابق نمونه mobile={شماره موبایل:2}

موفق باشيد